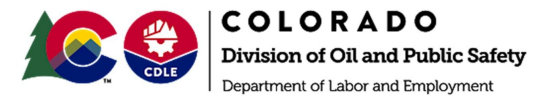

The process of paying invoices online has changed in that all payments must be initiated from the online COSTIS-IA Public Portal. When an invoice is issued, parties will proceed to the portal either via the link on the invoice or through the OPS website and from there, will be forwarded to the Colorado Interactive site for payment processing.

- 1. Proceed to the COSTIS-IA Public Portal via the link on the invoice or the OPS website:
  - a. Invoice link: https://socgov18.force.com/s/
  - b. OPS website: https://ops.colorado.gov/
- 2. In the Global Search bar (in red below), type the invoice number indicated on your invoice and select "Search".

| 🗎 socgov18.force.com/s/                                                                                                    |                                                                                   |                                                          |
|----------------------------------------------------------------------------------------------------|-----------------------------------------------------------------------------------|----------------------------------------------------------|
| Search                                                                                                    | SEARCH                                                                            | LOON                                                     |
| HOME                                                                                                    |                                                                                   |                                                          |
| WELCOME TO THE COSTIS-IA COMMUN                                                                                                    | ТҮ                                                                                |                                                          |
| fre OPS Petroleum Program regulates petroleum storage facilities with USTs (underground storage sanks) that hold 110 gallons or mon<br>40,000 gallons. We also enforce NPPA (National Fire Protection Association) codes for ASTs that hold between 60 and 640 gallons or<br>fueling. Peace visit our website for additional information about the OPS Petrole | and ASTs (aboveground storage t<br>40,000+ gellons when they are in<br>m Program. | anks) that hold between o<br>stalled for retail and non- |
| Contact OPS or Request Assistance                                                                                                    |                                                                                   |                                                          |
| Please review the options below when you are selecting why you are contacting OPS                                                                                                    |                                                                                   |                                                          |
| Consumer Complaint: Submit a consumer complaint regarding fuel quality or quantity.                                                                                                    |                                                                                   |                                                          |
| Technical Assistance: Request OPS follow up regarding a concern about a facility, request a site visit from an OPS Inspector,<br>submit information about a facility for follow up from OPS, or report a potential regulated substance release.                                                                                                    |                                                                                   |                                                          |
| Community Access Request: Request access for a registered user name and password for enhanced community functionality,<br>access for an existing user to gain access to additional facilities, or request to remove access for registered users from the<br>community.                                                                                         |                                                                                   |                                                          |
| Transfer of Ownership: Notify OPS of changes to ownership of regulated facilities.                                                                                                    |                                                                                   |                                                          |
| General: Submit a general request to OPS.                                                                                                    |                                                                                   |                                                          |
| * Please let us know why you are contacting OPS:                                                                                                    |                                                                                   |                                                          |
| Community Access Request \$                                                                                                    |                                                                                   |                                                          |
| Next                                                                                                    |                                                                                   |                                                          |

3. In most cases, the appropriate invoice should show up as indicated in red below. If you don't see the invoice, be sure to select the 'Invoices' link on the left hand side. Click on the invoice link (INV-100343).

|                  | 100343                     |          |                   |                       | SEA                   | RCH            | 10012    |
|------------------|----------------------------|----------|-------------------|-----------------------|-----------------------|----------------|----------|
| оме              |                            |          |                   |                       |                       |                |          |
| Search Results   | Inspections                |          |                   |                       |                       |                |          |
| All              | INFORMATION IN INFORMATION | RACE ITY | BIEDECTION (DATE  | BECORD TYPE           |                       | INFORMATION N  |          |
| Accounts         | INS-100343                 | 4160     | 12/7/2011.7:00 AM | Special Investigation | Special Investigation | William Holman | No       |
| Releases         |                            |          |                   | _                     |                       |                |          |
| Closures         | Invoices                   |          |                   |                       |                       |                | _        |
| Facilities       | INVOICE NUMBER             | АМ       | IOUNT PAY         | MENT INVO             | ICE DATE              | DUEDATE        | FACILITY |
| Inspections      | INV-100343                 | \$0,     | 01                | 10/1                  | 5/2021                | 11/14/2021     | - 1 )    |
| Installations    |                            |          |                   |                       |                       | _              |          |
| Invoices         |                            |          |                   |                       |                       |                |          |
| Payment Requests |                            |          |                   |                       |                       |                |          |
| Violations       |                            |          |                   |                       |                       |                |          |
| Tanks            |                            |          |                   |                       |                       |                |          |
| Release Budgets  |                            |          |                   |                       |                       |                |          |
| Remediation Rep  |                            |          |                   |                       |                       |                |          |
| Repairs/Replaces |                            |          |                   |                       |                       |                |          |
| Risk Assessments |                            |          |                   |                       |                       |                |          |
| Collapse List    |                            |          |                   |                       |                       |                |          |

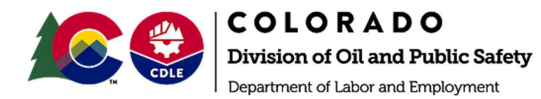

4. Select the 'Pay Invoice' link on the top right. This will take you to the Colorado Interactive site for online payment.

|                              | 100343           |                       |                            |                     | SEARCH                       | LOCIN       |
|------------------------------|------------------|-----------------------|----------------------------|---------------------|------------------------------|-------------|
| OME                          |                  |                       |                            |                     |                              |             |
| Invoice INV-100              | )343             |                       |                            |                     |                              | Pay Invoice |
| Invoice Date<br>10/15/2021   | Amount<br>\$0.01 | Amount Paid<br>\$0.00 | Payment                    | Account<br>OPS TEST |                              |             |
| ∽ Informatic                 | on               |                       |                            |                     | i Invoice Payments           | : (0)       |
| Invoice Number<br>INV-100343 |                  |                       | Status<br>Unpaid           |                     |                              |             |
| Amount<br>\$0.01             |                  |                       | Invoice Date<br>10/15/2021 |                     | Invoice Line Item:           | s (1) 💌     |
| Amount Paid®<br>\$0.00       |                  |                       | Sent To Finance Date       |                     | ILI-300031<br>Amount: \$0.01 |             |
| Outstanding Amou<br>\$0.01   | nt               |                       | Due Date<br>11/14/2021     |                     | Tank:                        |             |
| ✓ Invoice De                 | etails           |                       |                            |                     |                              | View All    |
| Collectible                  |                  |                       | Handled via Payment Plan   |                     |                              |             |
| Fee Year                     |                  |                       | Feelnvoiceld               |                     |                              |             |
| v Polatod P                  | ocorde           |                       |                            |                     |                              |             |

5. Once connected to Colorado Interactive, you will follow the steps laid out.

|                                                                                     |                                                                                                    |                                                                                          | yment                      | 4 Submit  |
|-------------------------------------------------------------------------------------|----------------------------------------------------------------------------------------------------|------------------------------------------------------------------------------------------|----------------------------|-----------|
| Transaction                                                                         | Detail                                                                                              |                                                                                          |                            |           |
| The following amo<br>additional service a<br>method. The servic<br>card payments or | unts will be remitted<br>fee will be applied a<br>ce fee is \$.75 plus 2.<br>\$1 for electronic che | d back to the agency.<br>fter selecting a paym<br>25% of the order tota<br>eck payments. | An<br>ent<br>al for credit |           |
| SKU                                                                                 | Description                                                                                         | Unit Price                                                                               | Quantity                   | Amoun     |
| ILI-300031                                                                          |                                                                                                    | \$0.01                                                                                   | 1                          | \$0.01    |
|                                                                                     |                                                                                                    |                                                                                          |                            |           |
|                                                                                     |                                                                                                    |                                                                                          | Tota                       | al \$0.01 |
| Payment<br>Payment Type                                                             |                                                                                                    |                                                                                          | Tota                       | al \$0.01 |
| Payment<br>Payment Type                                                             | Paymen                                                                                              | nt Type *                                                                                | Tota                       | al \$0.01 |

6. After payment is submitted, you will see a confirmation screen as well as receive an email with a payment receipt. The payment may not automatically upload but COSTIS-IA will be credited shortly after the payment has been submitted.